**1.**Navigation menu on the left when you first log in. Select "Undergraduate Research"

| My Account<br>Opportunities Catalog | Welcome Heather Dover                                                                                                    |
|-------------------------------------|----------------------------------------------------------------------------------------------------|
| Submit a Spartan                    | Dashboard                                                                                                    |
| Experience                          |                                                                                                    |
| Spartan Experience                  | Dashboard Home My Account                                                                                                    |
| Record                              |                                                                                                    |
| Undergraduate                       |                                                                                                    |
| Research                            |                                                                                                    |
| Logout                              | Statement of Statement of State |
|                                     | and the second second se                                                                                                    |

## 2. Select "Undergraduate Research Experiences"

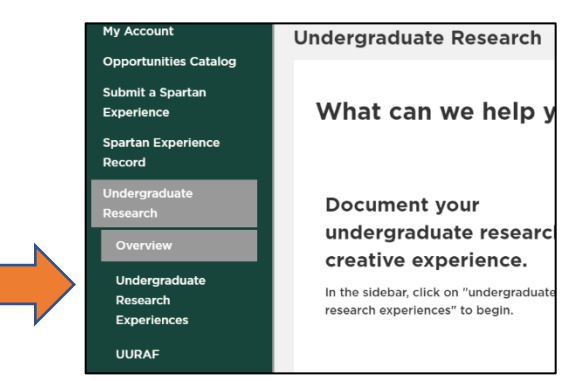

## 3. Select "URE 2020"

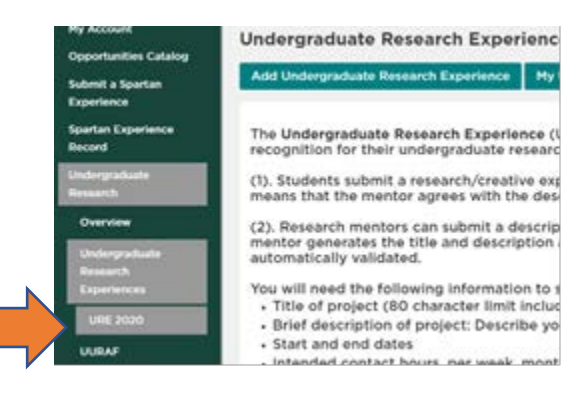

## 4. Scroll down and click "view" for desired submission

| My active Undergraduate Research Experience connections |      |   |
|---------------------------------------------------------|------|---|
| Election 2020                                           | View |   |
| Undergraduate Research Project                          | View | < |
|                                                         |      |   |

5. Review submission.

If needed, edit by clicking on "Actions you can take..." and click "edit" to make any changes. You must select save at bottom of the page to save changes. Editing a submission will change the status to "Pending"

| Undergraduate Research Project APPROVED & INACTIVE |                                                                 |       |  |  |  |
|----------------------------------------------------|-----------------------------------------------------------------|-------|--|--|--|
| Actions you can take +                             | Undergraduate Research Experience Status: Approved & Inactive + |       |  |  |  |
| Edit                                               | Datalla                                                         | the l |  |  |  |
| Clone                                              | Details                                                         | riap  |  |  |  |

6. To approve entry: Click on "Undergraduate Research Experience Status: Approved & Inactive" and change to either "approved & active" or "declined"

Undergraduate Research Project APPROVED & INACTIVE

| Actions you can take 👻   | Undergraduate Research Experience Status: Approved & Inactive - |  |
|--------------------------|-----------------------------------------------------------------|--|
| Understaducte Descent F  | Change to pending                                               |  |
| Undergraduate Research E | Change to approved & active                                     |  |
| UNDERGRADUATE RESE       | Change to declined                                              |  |

## 7. A successfully approved submission:

Undergraduate Research Project APPROVED & ACTIVE

Actions you can take... 
Undergraduate Research Experience Status: Approved & Active